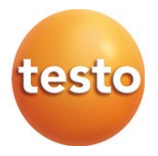

### testo 860i 赤外線サーモグラフィセット - スマートフォン用ワイ ヤレスサーモグラフィ

0563 0860

取扱説明書

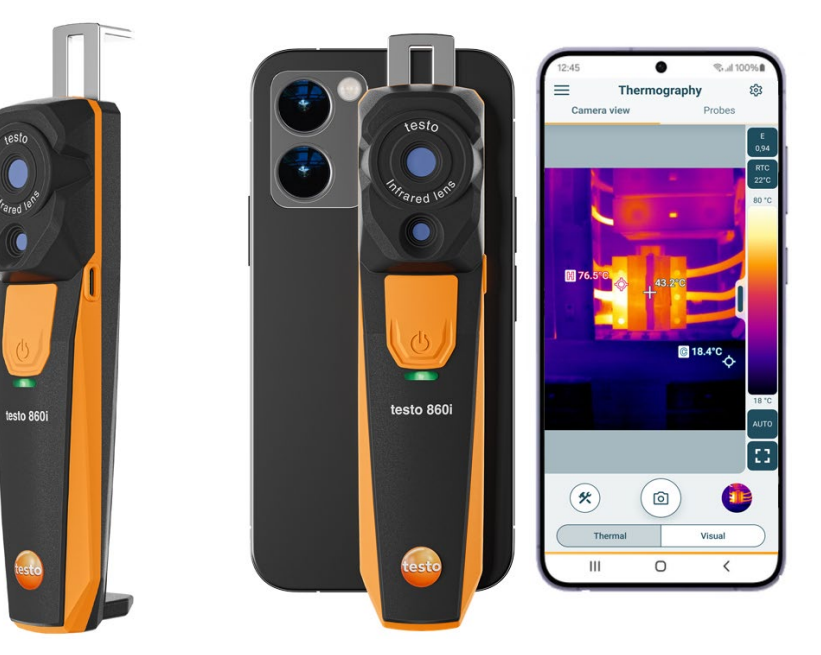

| 1              | 本書について                | 1  |
|----------------|-----------------------|----|
| 2              | 安全性と廃棄                | 3  |
| 2.1            | 安全性                   | 3  |
| 2.2            | 廃棄                    | 4  |
| 3              | 製品に関わる情報              | 5  |
| 4              | 製品の概要                 | 5  |
| 5              | <b>股品説明</b>           | 6  |
| 5.1<br>c       |                       | .0 |
| <b>0</b><br>61 | <b>切別保行</b>           | .1 |
| 6.2            | レビステータス               | 8  |
| 6.3            | スマートアプリ接続の確立          | 8  |
| 6.4            | メインメニュー               | 9  |
| 6.5            | アプリケーションメニュー: サーモグラフィ | 10 |
| 6.6            | サーモグラフィープログラムの概要      | 11 |
| 6.7            | サーモグラフィ測定モード          | 13 |
| 6.8            | デルタヒート測定モード           | 15 |
| 6.9            | デルタクール測定モード           | 16 |
| 6.10           | 湿度測定モード               | 17 |
| 6.11           | 測定範囲と測定距離の設定          | 19 |
| 6.12           | アプリのオプション             | 21 |
| 6.12.1         | 言語を設定する               | 21 |
| 6.12.2         | チュートリアルの表示            | 21 |
| 6.12.3         | アプリ情報の表示              | 21 |
| 7              | 製品のメンテナンス             | 22 |
| 7.1            | バッテリーの取り外し/交換         | 22 |
| 7.2            | 機器のクリーニング             | 22 |
| 8              | testo 860i テクニカルデータ   | 23 |
| 9              | ヒントとサポート              | 24 |
| 9.1            | FAQ                   | 24 |
| 9.2            | アクセサリーと交換部品           | 24 |
| 10             | サポート                  | 25 |

## 1 本書について

- 取扱説明書は機器に不可欠なものです。
- 将来参照できるように、この文書を保管しておいてください。
- 必ずオリジナルの取扱説明書を使用してください。
- ご使用になる前に、この取扱説明書をよくお読みになり、製品についてよく ご理解ください。
- 本取扱説明書は、次に本製品を使用する人に渡してください。
- 怪我や製品への損傷を防ぐため、安全に関する指示や警告に特に注意してください。

## 2 安全性と廃棄

### 2.1 安全性

#### 安全上の注意

- 本製品は、意図された目的、およびテクニカルデータで指定されたパラメータの範囲内でのみ、適切に操作してください。
- 機器に無理な力を加えないでください。
- ・ 筐体や接続ケーブルに損傷の兆候がある場合は、機器を操作しないでください。
- また、測定対象物や測定環境からも危険が生じることがあります。測定を行う際は、必ずその地域で有効な安全規則を遵守してください。
- 溶剤と一緒に保管しないでください。
- 乾燥剤は使用しないでください。
- 本機のメンテナンスおよび修理作業は、本書に記載されているもののみ行ってください。作業を行う際は、所定の手順に従ってください。
- Testo の純正スペア部品のみを使用してください。

内蔵バッテリー

▲危険

死亡のリスク!

内蔵バッテリーは高温になると破裂する恐れがあります。

- 製品を 70℃以上の周囲温度にさらさないでください。
- バッテリーを許容温度以上に加熱したり、燃やしたりしないでください。バッテリーを加熱すると、バッテリー液の漏れや爆発につながる恐れがあります。例えば、リチウム・バッテリーは、火との組み合わせで非常に強く反応する可能性があります。この場合、バッテリーの成分がかなり強力に放出される可能性があります。
- 有害物質による火傷の危険があります。新しい電池や使用済みの電池は、子供の手の届かないところに保管してください。
- リチウム電池の輸送および発送は、現地および各国固有の規制に従ってくだ さい。

#### 警告

以下の警告で示される情報には常に注意を払ってください。指定された予防措 置を実施してください!

 ▲
 ▲

 死亡のリスク!
 ▲

 ▲

 重傷の可能性があることを示す。
 ▲

 ▲
 注意

 軽傷の可能性を示す。
 留意

 機器の損傷の可能性を示す。

## 2.2 廃棄

- 故障した充電式電池および使用済み電池は、有効な法的仕様に従って廃棄してください。
- 耐用年数が終了したら、電気・電子機器用の分別回収場所に製品を搬入するか(地域の規制に従ってください)、廃棄のために製品を Testo に返送してください。

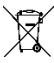

WEEE Reg. No. DE 75334352

## 3 製品に関わる情報

- 可動部のある場所では使用しないでください!
- 可動部に接触する可能性のある場所では使用しないでください。
- 95 %rh (結露しないこと)を超える環境では使用しないでください。
- 雨天時など屋外での使用は避けてください。
- 許容保管温度、許容輸送温度、許容使用温度を守ってください(例:直射日 光から機器を保護する)!
- 不適切な取り扱いや無理な力が使用された形跡がある場合は保証適用外とします。

### 4 製品の概要

testo 860i は、ハンディで堅牢なサーモグラフィカメラです。testo Smart と組 み合わせることで、表面の温度分布を非接触で測定・表示することができま す。

#### 適用分野

- 予防保全/サービス:システムや機械の電気的・機械的点検
- 建築物検査:建築物のエネルギー評価(暖房・換気・空調設備業者、建築技 術者、技術事務所、専門家)

留意

使用分野の制限

- 爆発の危険性がある場所では使用しないでください!
- 活線部品の上や近くで使用しないでください!
- この装置は医療機器ではないので、人間や動物に使用してはならない。

5 製品説明

5 製品説明

## 5.1 各部の概要

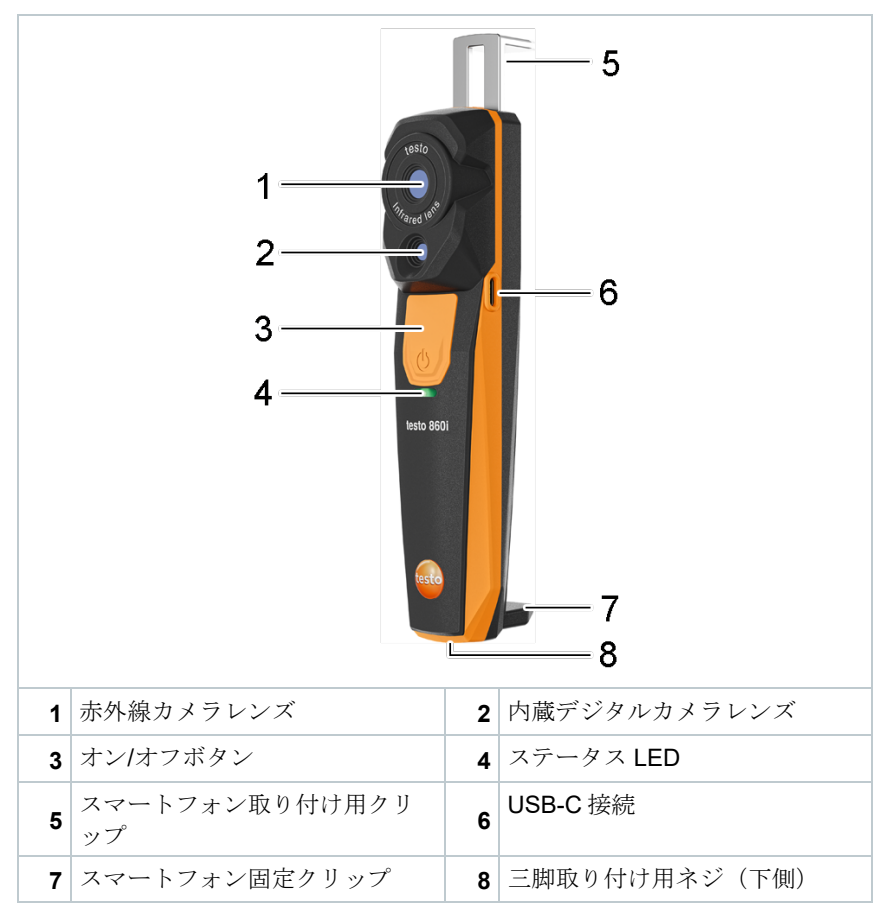

6 初期操作

## 6 初期操作

## 6.1 バッテリーの充電

▲危険

- 爆発の危険性がある場所ではバッテリーを充電しないでください!
- デバイスの充電は、爆発の危険性がない、+3 ℃ から+47 ℃ (±3 ℃ の許 容範囲)の環境下で、適切な充電器を使用してください。

### ▲警告

#### 傷害の危険装置の損傷!

### バッテリー部分の変形!

バッテリー部分に変形がないか、定期的に点検してください。変形に気づいた 場合は、そのデバイスを使用しないでください。身体への傷害や装置の損傷を 避けるため、電源を切ってください。デバイスを適切に廃棄するか(地域の規 制に従ってください)、廃棄のために **Testo** に返送してください。

充電は、Testo が提供する USB ケーブルでのみ行ってください。

充電電流:DC5 V、2 A

 主電源アダプタを使用して、デバイスを主電源に接続します。その際 、電源ユニットのプラグをデバイスの右側にある充電ソケットに差し 込みます。

1

1

充電中は本体が高温となるため、手に持たないでください。

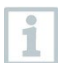

バッテリー残量は testo Smart で確認できます。

## 6.2 LED ステータス

### 充電時の LED 表示

| LED ステータス | 意味            |
|-----------|---------------|
| 赤点滅       | バッテリー充電中      |
| 赤の高速点滅    | バッテリーの充電エラー   |
| 緑の点滅      | バッテリーが充電されている |

### 使用時の LED 表示

| LED ステータス | 意味                                                   |
|-----------|------------------------------------------------------|
| 赤の高速点滅    | デバイスエラー                                              |
| 黄色点滅      | testo 860iの電源が入り、testo スマートアプリへの接続を検索しますが、接続されていません。 |
| グリーン      | testo 860iの電源を入れ、testo スマートアプリに接続します。                |
| 緑赤点滅      | 更新中                                                  |

## 6.3 スマートアプリ接続の確立

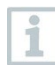

接続を確立するには、Testo Smart がインストール済みの タブレットまたはスマートフォンが必要です。Bluetooth<sup>®</sup> および 無線 LAN が有効になっている必要があります。

iOS 用アプリは App Store で、Android 用アプリは Play Store で入手できる。

互換性: iOS 17.0 以降/Android 12 以降 (Android 14 推 奨) が必要です。Bluetooth® 4.0 対応のモバイルデバイス が必要です(高速接続確立のため)。Bluetooth データイ ンターフェース: ピアツーピア広告機能による高速接続確立

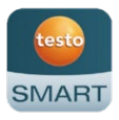

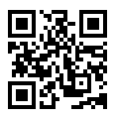

i te

testo Smart をインストールした後、testo 860i との接続を確立するために、位置情報を解放する必要があります。

6 初期操作

- 1 testo スマートアプリを開きます。
- このアプリ上では、近くにある
   Bluetooth<sup>®</sup> デバイスを自動的に検索 する。
- 複数のデバイスが見つかった場合 は、testo 860i を選択し、接続を選 択します。

接続は 無線 LAN 経由で確立されま す。

該当する場合は、オペレーティング システム(Android / iOS)のペアリ ング要求も確認してください。

▶ 接続に成功すると、黄色の LED の点 減が止まり、アプリの接続中の測定 器にデバイスが表示され、LED が緑 色に点灯します。

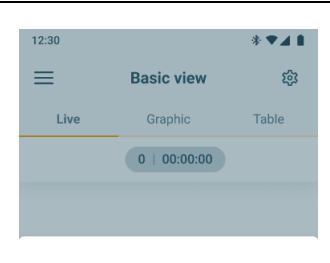

#### Instrument detected

The following instrument is detected as available for connection. Do you want to connect?

|         | testo 860i<br>Serial number: 116505378 |  |  |
|---------|----------------------------------------|--|--|
| ~       | Remember my choice                     |  |  |
| Connect |                                        |  |  |
|         | Don't connect                          |  |  |

## 6.4 メインメニュー

メインメニューは左上の= アイコンからアクセスできます。

| <ul> <li>         ・・・・・・・・・・・・・・・・・・・・・・・・・・・・・</li></ul> | • testo<br>testo Smart App |
|-----------------------------------------------------------|----------------------------|
| <ul> <li>■ メモリ</li> <li>■ 3mg=m</li> </ul>                |                            |
| <ul> <li>□ 例上奋</li> <li>◎ 設定</li> </ul>                   | Customer                   |
| ②         ヘルプと情報           ログイン                           | Saved data and reports     |
|                                                           | Settings                   |
|                                                           | Help and Information       |
|                                                           | Log in                     |

# 6.5 アプリケーションメニュー: サーモグラフィ

サーモグラフィのアプリケーションエリアは、赤外線画像に必要なすべての機能を兼ね備えています。

6.6 サーモグラフィープログラムの概要

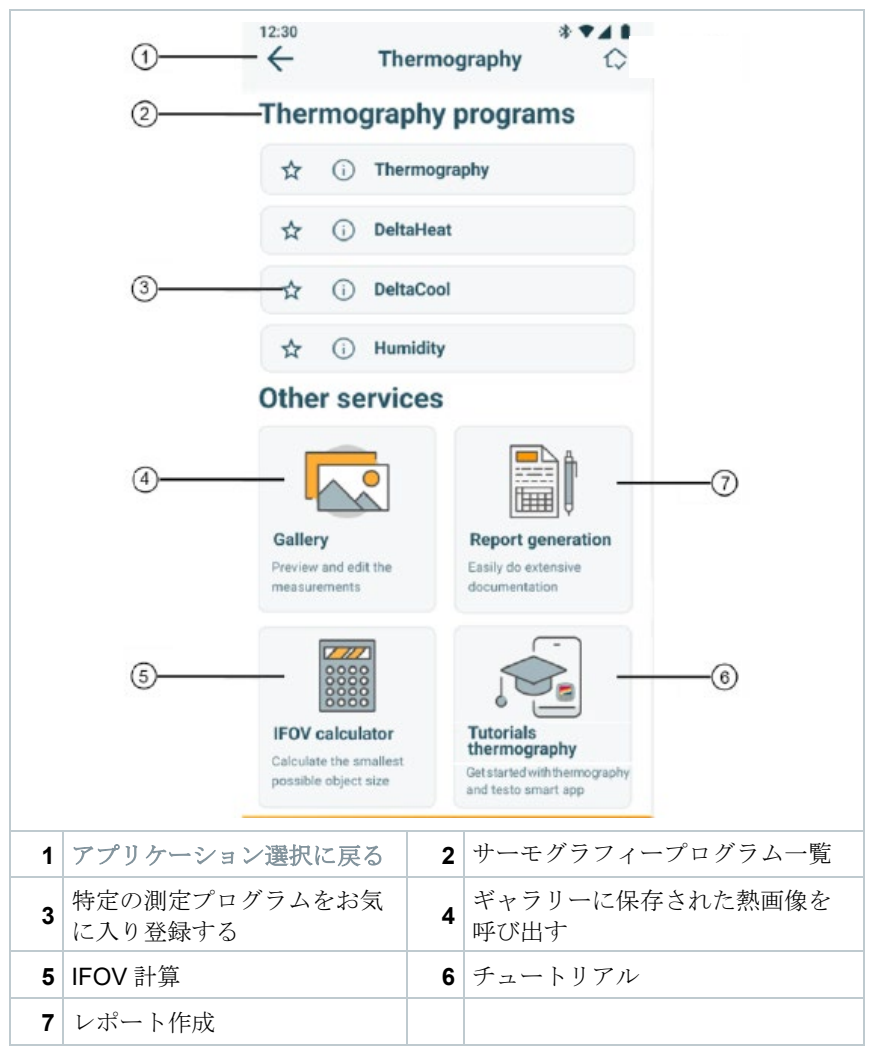

testo Smart Appには、以下のサーモグラフィプログラムがあります:

| 測定プログラム  | 使用方法                          |
|----------|-------------------------------|
| サーモグラフィー | あらゆる熱測定に対応する共通測定プログラム         |
| デルタヒート   | ラジエーターの流量と戻り温度の広がりを素早く測<br>定。 |
| デルタクール   | 冷凍・空調システムの温度差を素早く測定。          |
| 湿度       | 室内でのカビリスクの評価に役立つ              |

その他、以下のサービスもご利用いただけます:

| サービス                | 使用方法                                        |
|---------------------|---------------------------------------------|
| ギャラリー               | 過去に記録した測定値へのクイックアクセスと編集                     |
| レポート作成              | PDF ファイルとして文書化し、記録された測定値<br>を報告書として素早く送信する。 |
| IFOV 計算機            | サーモグラフィで計測可能な最小の対象物の簡単な<br>チェック。            |
| サーモグラフィ チュー<br>トリアル | 各測定プログラムの手順説明                               |

## 6.7 サーモグラフィ測定図

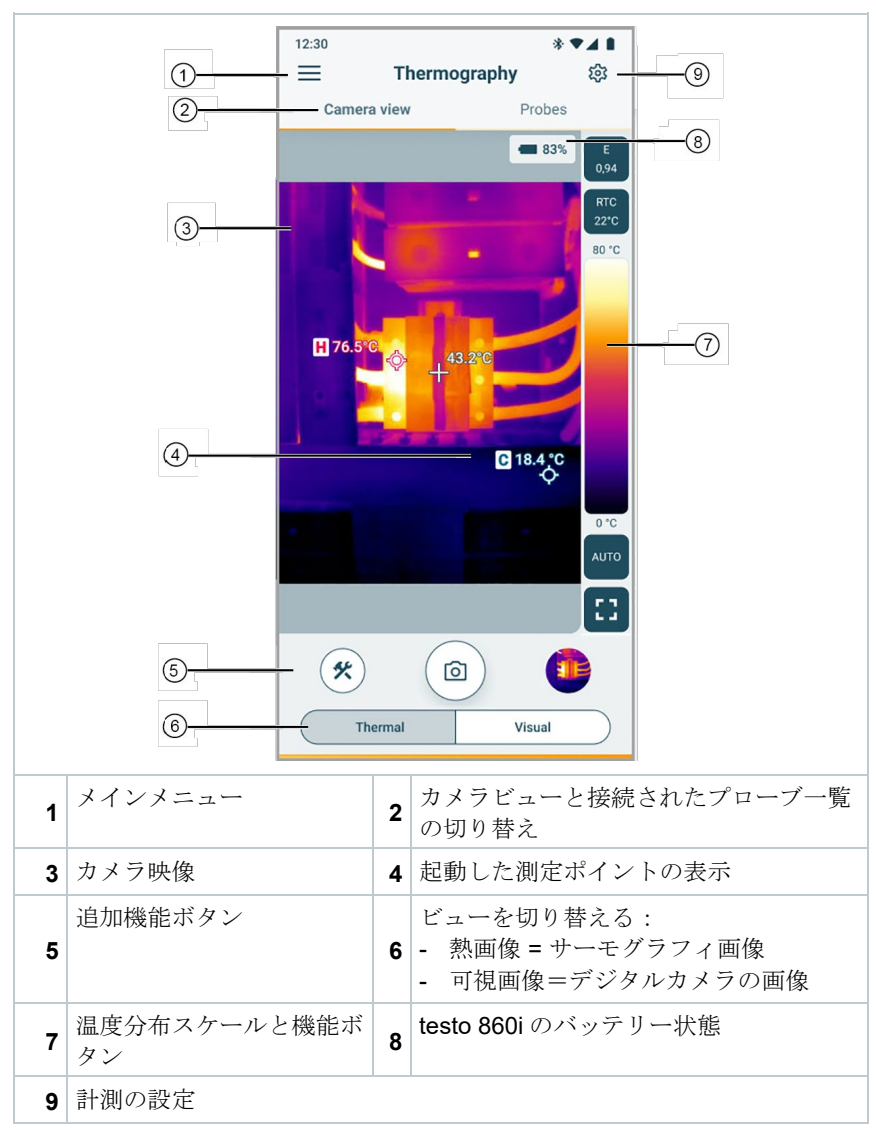

### 6 初期操作

### 追加アイコン:

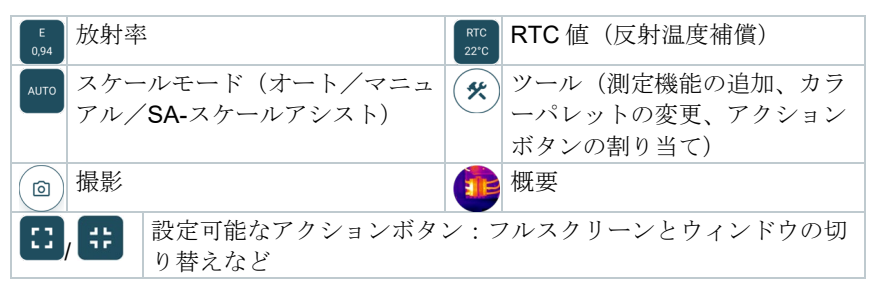

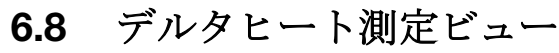

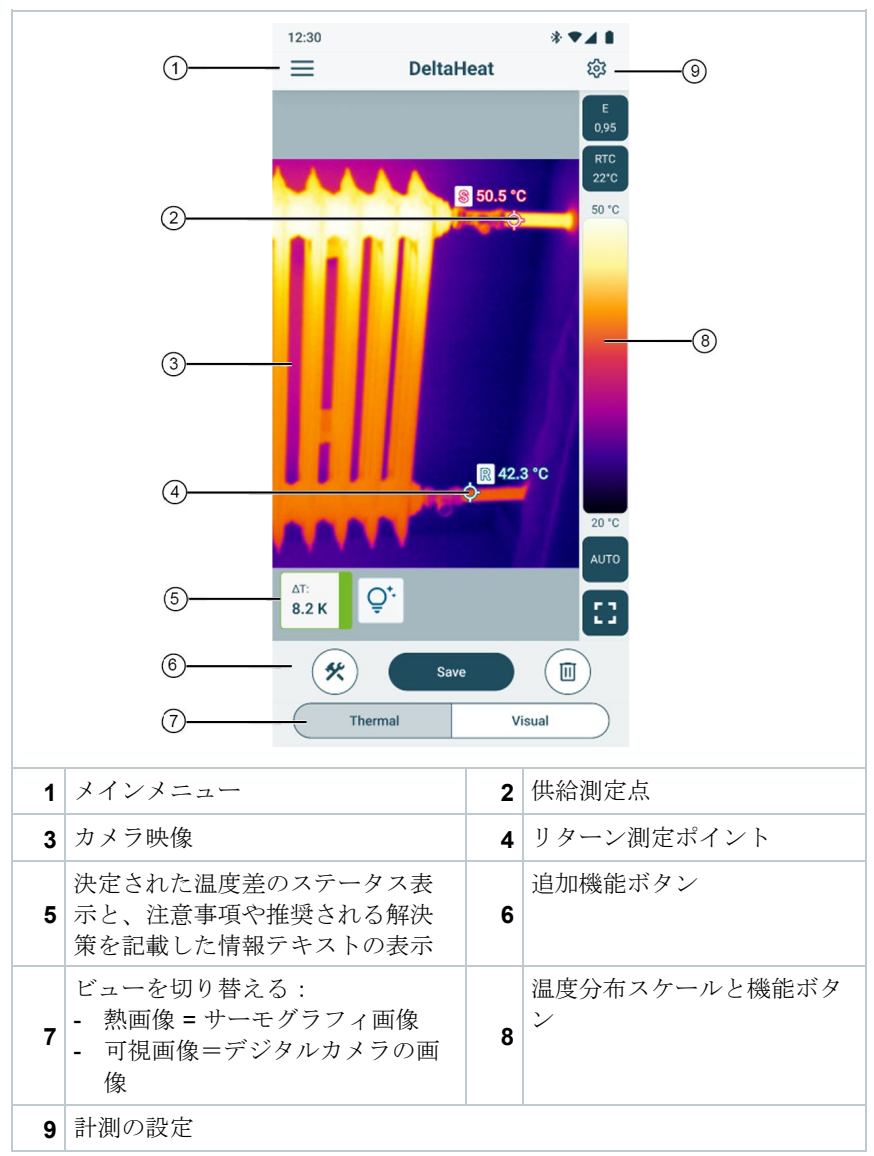

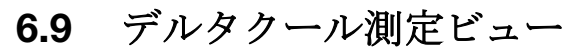

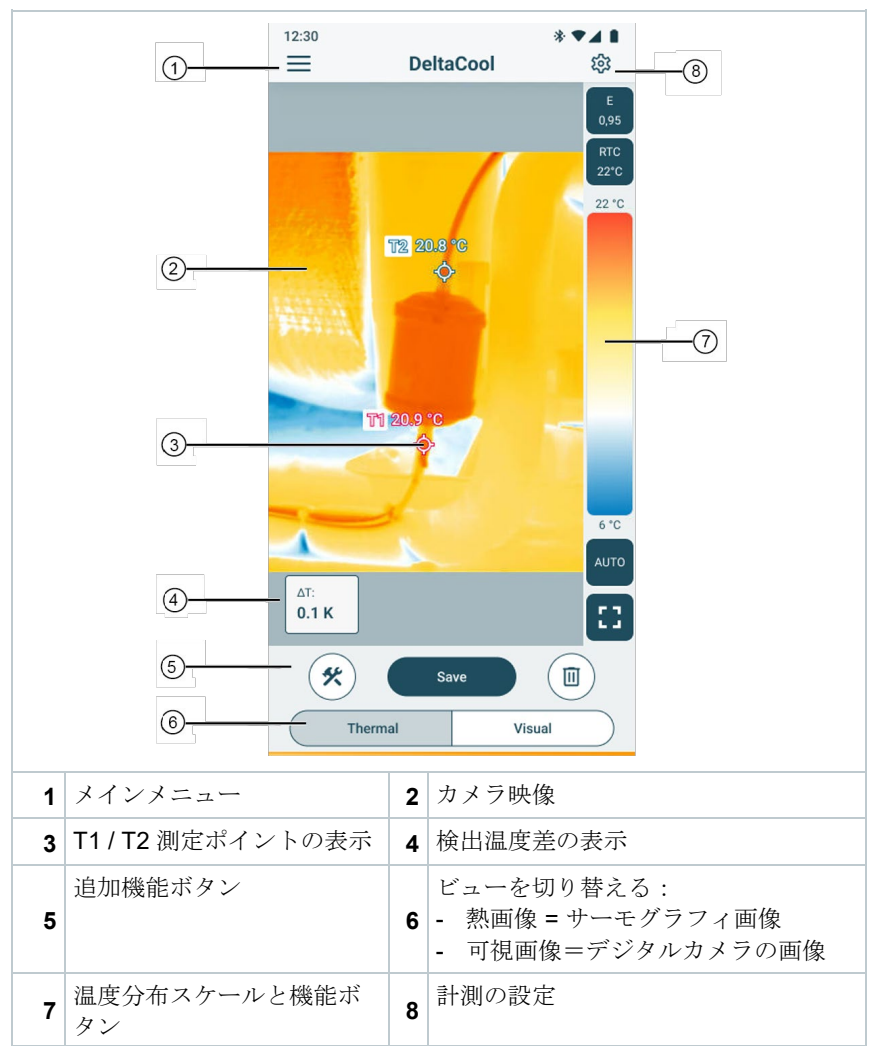

## 6.10 湿度測定ビュー

カメラビュー

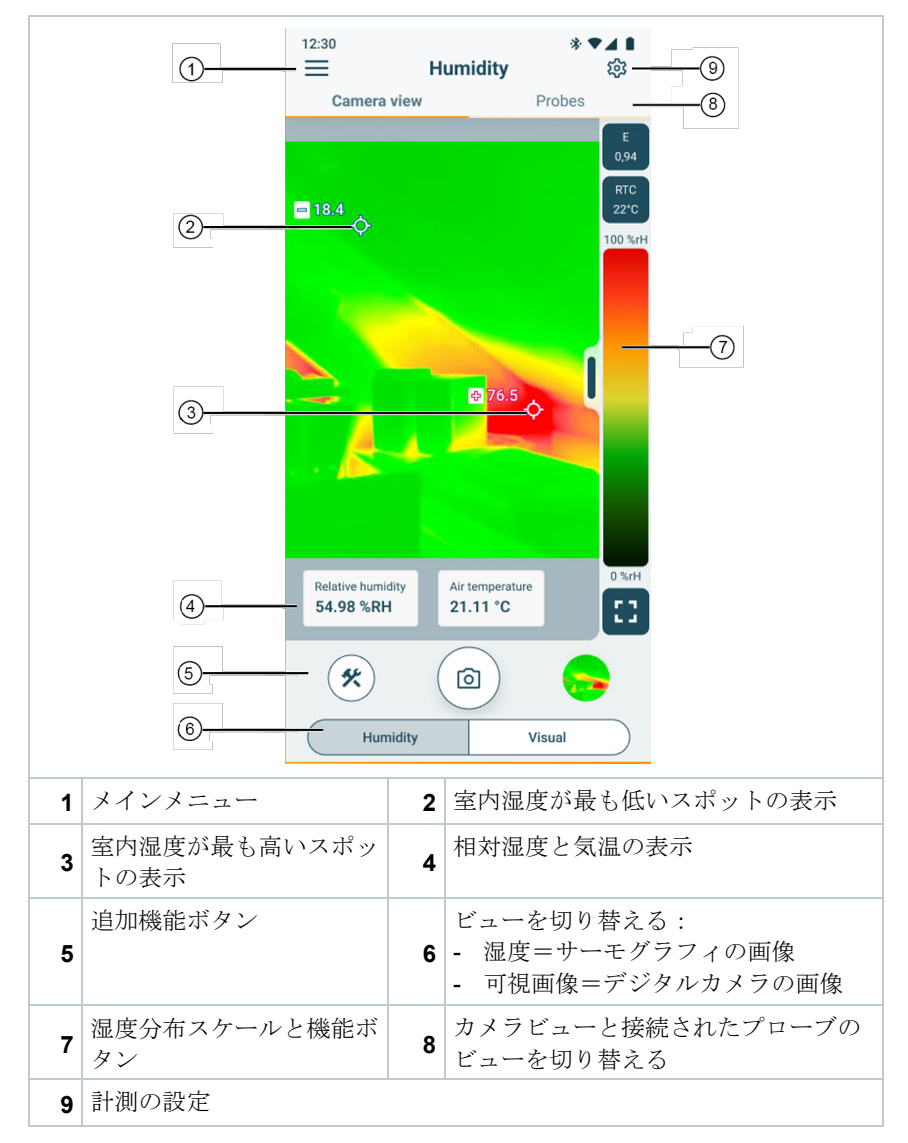

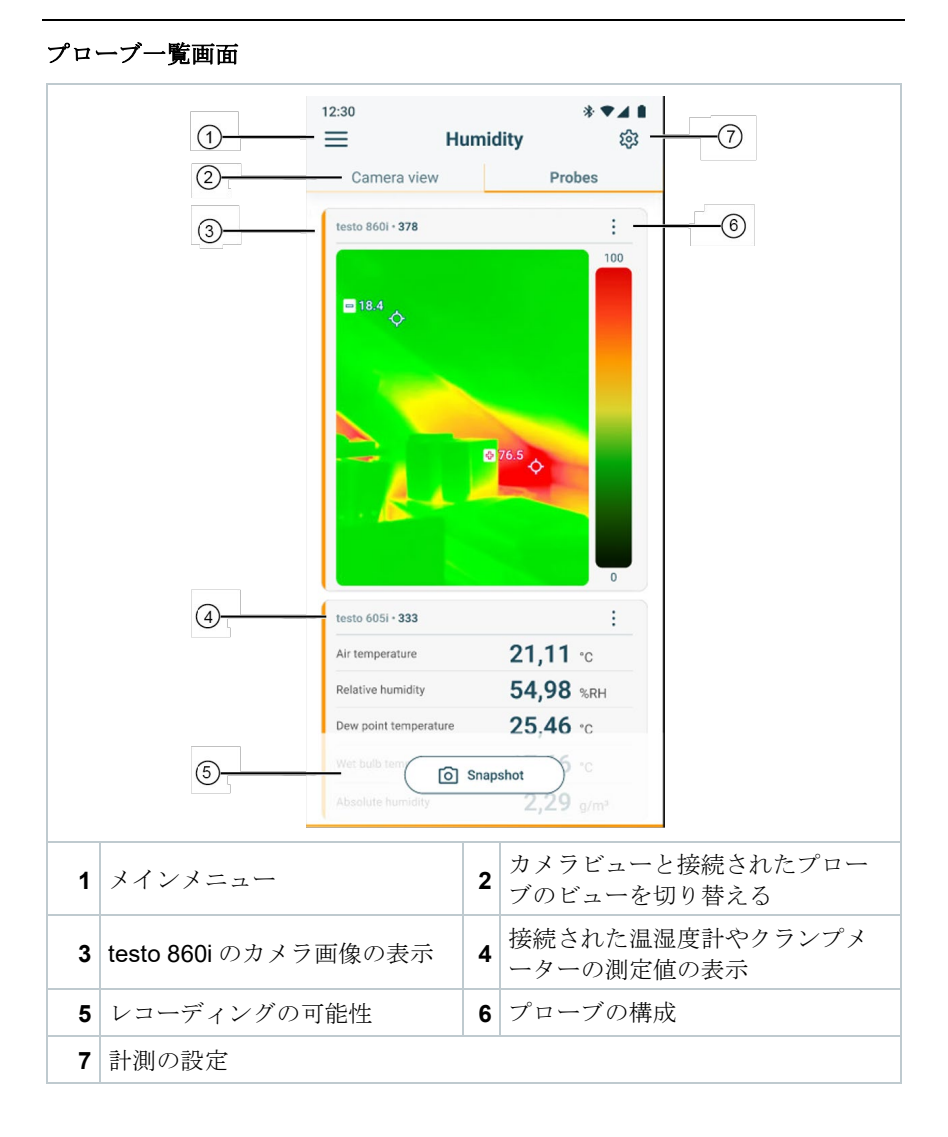

## 6.11 測定範囲と測定距離の設定

信頼できる測定結果を得るためには、測定範囲と目標距離の設定を確認し、必要に応じて調整する必要があります。

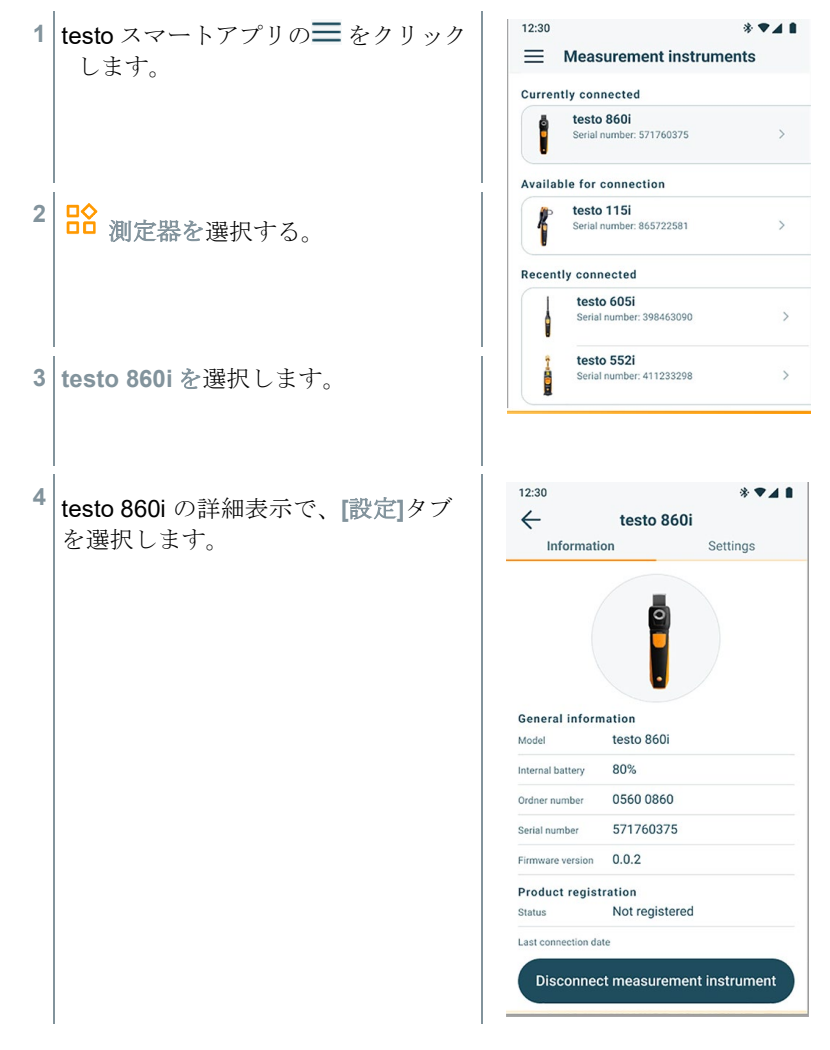

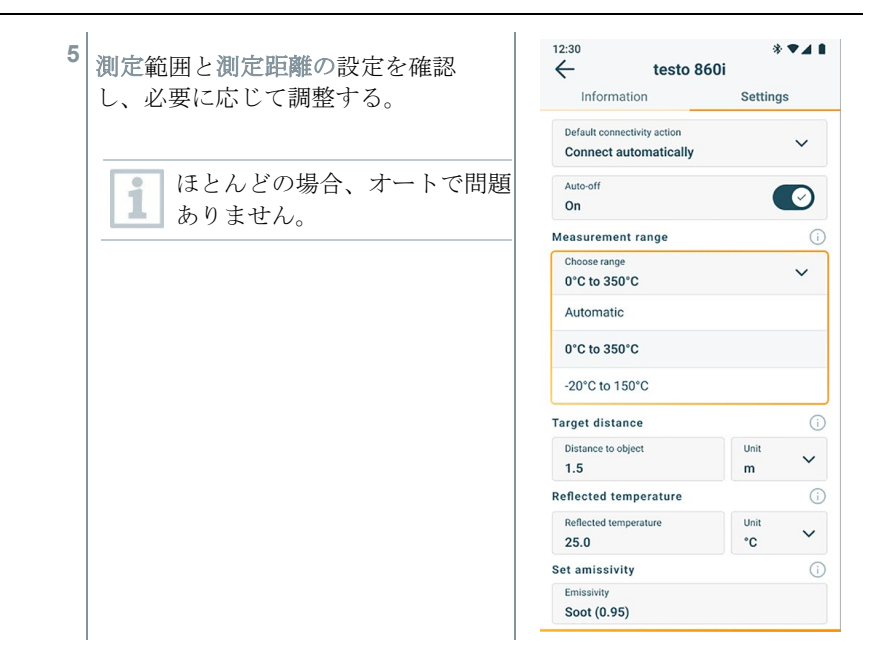

### 6.12 アプリのオプション

### 6.12.1 言語を設定する

- 1 =-> 設定 -> 言語と地域をクリック
- ▶ 選択リストアプリ言語が表示される。
- 2 必要な言語をタップ。
- 3 変更を保存をクリック。
- 文言が変更された。

### 6.12.2 チュートリアルの表示

このチュートリアルでは、testo Smart アプリを操作する際の最初のス テップを説明します。

1 | = -> ヘルプと情報 -> チュートリアルをクリックする。

- チュートリアルが表示されます。
  - チュートリアルでは、スワイプして次のページを表示します。
- 2 Xをタップしてチュートリアルを終了します。

### 6.12.3 アプリ情報の表示

1

アプリ情報では、インストールされているアプリのバージョン番号を 確認できます。

1 = ->ヘルプと情報 -> 機器情報をクリックする。

▶ アプリのバージョンなど、さまざまな端末情報が表示される。

## 7 製品のメンテナンス

## 7.1 常設バッテリーの取り外し/交換

常設バッテリーの取り外し方法は、ご要望に応じて**Testo**から、または**Testo**の ウェブサイトから入手できます。

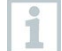

ここに示された手順は、デバイスに欠陥があり、廃棄する場合にのみ 実行されるべきである。

常設バッテリーの必要な交換は、Testo カスタマーサービスでのみ行ってください。

### 7.2 機器のクリーニング

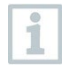

刺激の強い洗浄剤や溶剤は使用しないでください!マイルドな家庭用 洗浄剤や石鹸水は使用できます。

>計器の筐体が汚れている場合は、湿らせた布で拭いてください。

#### カメラのクリーニング

> カメラのハウジングが汚れている場合は、湿らせた布で拭いてください。

#### カメラレンズのクリーニング

- 大きなホコリは、清潔な光学クリーニングブラシ(写真専門店で入手可能)で取り除くことができます。
- > 軽い汚れにはレンズクリーニングクロスを使用してください。

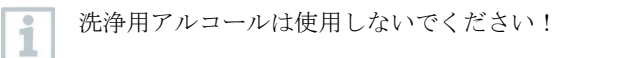

# 8 技術データ testo 860i

| 特徴                    | 価値                                                                         |
|-----------------------|----------------------------------------------------------------------------|
| 赤外線分解能                | 256×192 ピクセル                                                               |
| 熱感度(NETD)             | 50 mK                                                                      |
| 視野                    | <b>48° x 36</b><br>最小焦点距離 0.3 m                                            |
| 幾何学的分解能(IFOV)         | 3.3 mrad                                                                   |
| リフレッシュレート             | 9 Hz                                                                       |
| フォーカス                 | 固定                                                                         |
| スペクトル範囲               | $8{\sim}14\mu m$                                                           |
| 測定範囲                  | -20 ∼+350 °C                                                               |
| 精度                    | ±3 °C / 測定値の±3<br>(-10°~周囲温度 40°、シーン温度 0 ~<br>150 °C および 100 ~ 350 °C の場合) |
| 放射率 (E)               | 0.01 ~1 / 手動<br>(testo スマートアプリ経由)                                          |
| 反射温度(RTC)             | -73.3 °C ~1000 °C<br>(testo スマートアプリ経由)                                     |
| 動作温度                  | -10 ∼+50 °C                                                                |
| 使用湿度                  | 5~95% RH(結露なきこと)                                                           |
| 保存温度                  | -20 ∼+70 °C                                                                |
| 耐落下試験                 | <b>1.5 m</b> の高さから                                                         |
| 振動(IEC 60068-2-6)     | 2G                                                                         |
| バッテリー                 | 内蔵リチウムイオン・バッテリー                                                            |
| 生涯                    | 2時間                                                                        |
| 充電電流                  | 5 V DC、2 A                                                                 |
| 充電時間                  | 充電完了まで 90 分                                                                |
| IPクラス                 | IP 54                                                                      |
| 寸法                    | 165 x 45 x 38 mm                                                           |
| モバイル・デバイス・アタッチ<br>メント | クリップスパン:最小 120 mm、最大 170<br>mm、装置深さ最大 12 mm                                |
| 重量                    | 195 g                                                                      |

| 特徴 | 価値                                                                                                    |
|----|----------------------------------------------------------------------------------------------------|
| 指令 | EMC: 2014/30/EU<br>赤: 2014/53/EU<br>WEE: 2012/19/EO<br>RoHS: 2011/65/EU + 2015/863/EU<br>リーチ: 1907/2006 |

# 9 ヒントとサポート

## 9.1 質問と回答

| 質問                                 | 考えられる原因                       | 可能な解決策                                                                                                    |
|------------------------------------|-------------------------------|----------------------------------------------------------------------------------------------------|
| 充電中は LED が赤色に<br>素早く点滅             | エラーにより充電プロセ<br>スが中断されました。     | 充電中にデバイスが熱く<br>なりすぎたり、冷えすぎ<br>たりしないようにしてく<br>ださい。                                                              |
| 自動的に電源が切れる                         | バッテリー残量が少なす<br>ぎる。            | バッテリーを充電する。                                                                                                    |
| アプリがストアで見つか<br>らない                 | 正しい検索語が入力され<br>ていません。         | <b>testo Smart App</b> "などの<br>ユニークな検索用語を入<br>力するか、 <b>Testo</b> ウェブ<br>サイトのリンクを使用し<br>てください。                  |
| testo スマートアプリへ<br>の接続が確立されていな<br>い | testo 860i が接続モード<br>になっていない。 | Bluetooth と WLAN が有<br>効になっていることを確<br>認してください。<br>接続モジュールを再起動<br>するには、testo 860iの<br>電源を OFF にし、再度<br>ON にします。 |

## 9.2 アクセサリーと交換部品

| 製品名             | 製品型番      |
|-----------------|-----------|
| testo 860i 用ポーチ | 0554 8600 |

すべてのアクセサリーおよび交換部品の完全な一覧については、製品カタログおよびパンフレットをご参照いただくか、当社ウェブサイトをご覧ください。 www.testo.com

# 10 サポート

製品に関する最新情報、ダウンロード、サポートに関するお問い合わせは、当 社ウェブサイトをご覧ください。www.testo.com。

ご不明な点がございましたら、お近くの販売店または Testo カスタマーサービ スまでお問い合わせください。連絡先の詳細は、本書の裏面またはオンライン (www.testo.com/service-contact) でご確認いただけます。

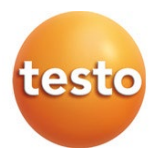

株式会社テストー

〒222-0033 横浜市港北区新横浜 2-2-15 パレアナビル 7F

● セールス TEL. 045-476-2288 FAX. 045-476-2277

● サービスセンター(修理・校正) TEL.045-476-2266 FAX.045-393-1863

● ヘルプデスク TEL.045-476-2547

ホームページ https: //www.testo.com e-mail info@testo.co.jp